## Iserv - Erste Schritte

- Gehen Sie im Internet auf die Seite: <u>https://gs-roggenkamp.de/iserv/login</u>
- Geben Sie im oberen Feld den Namen Ihres Kindes so an: vorname.nachname (z.B. max.mustermann) Achtung: Bei mehreren Namen müssen alle entsprechend angegeben werden!
- 3. Geben Sie im unteren Feld das Passwort ein.

## 4. Dann erscheint schon Ihr IServ Startbildschirm:

| IServ               | gs-roggenkamp.schulserver.de                                | 01                                                                                                    |
|---------------------|-------------------------------------------------------------|----------------------------------------------------------------------------------------------------|
|                     | 🕈 » Startseite                                              | Letzler Login: 16.04 2020 17:06                                                                                                    |
| MM Max Mustermann + | Hallo Max!                                                  |                                                                                                    |
| ichnellzugriff 🖌    | 🚾 E-Mail                                                    | Serv-App                                                                                                    |
| 🖂 E-Mail            | - Es befindet sich keine ungelesene E-Mail im Posteingang - | Laden Sie die I Serv-App für eine für Ihr Mobilgerat optimierte<br>Nutzung:<br>Laden Im<br>Laden Im<br>La |
| Dateien             | A E-Mails senden und empfangen                              |                                                                                                    |
| Messenger           | I News                                                      |                                                                                                    |
|                     | Es gibt zur Zeit keine Neuigkeiten.                         |                                                                                                    |
|                     |                                                             | Kalender<br>- Keine in den nächsten 14 Tagen - Termine anzeigen                                                                                                    |
|                     |                                                             | 🍪 Geburtstage<br>- Keine in den nächsten 7 Tagen -                                                                                                    |
|                     |                                                             |                                                                                                    |

5. Auf der linken Seite sehen Sie dann die wichtigen "Module":

E-Mail, Dateien, Kalender, Messenger.

- 6. Unter "E-Mail" können Sie E-Mails an Klassenkameraden und Lehrerkräfte schreiben. Dazu klicken Sie auf "E-Mail" und dann auf "Verfassen". Unter "Empfänger" schreiben Sie den Namen des Kindes oder der Lehrkraft, das/ die Ihre Email bekommen soll. Wenn Sie den Namen beginnen, erscheinen automatisch die E-Mail-Adressen von möglichen Kindern oder Lehrkräften.
- 7. Unter "Dateien" werden Ihre Dateien gespeichert.
- 8. Unter "Messenger" kann Ihr Kind später mit anderen Kindern oder mit Lehrkräften direkt "chatten".
- 9. Klicken Sie nun neben "Alle Module" auf den Pfeil, dann erscheinen noch neue bzw. zusätzliche Module:

Wichtig sind die "Aufgaben".

Hier können Lehrkräfte Aufgaben schicken. Wenn Sie neben "Aufgaben" eine Zahl sehen, gibt es Aufgaben für ihr Kind, die es erledigen soll. Klicke dann auf "Aufgaben". Dann erscheint folgendes:

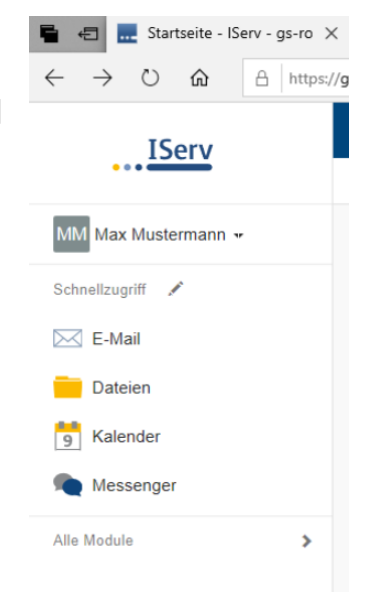

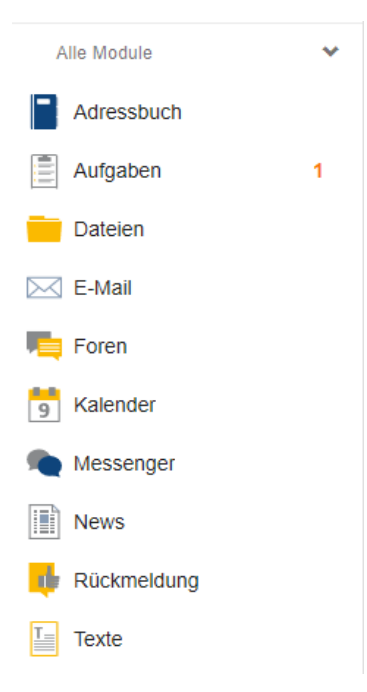

10. Wenn Sie jetzt auf den blauen Eintrag (hier: Test 1) klicken, erscheint die Aufgabe:

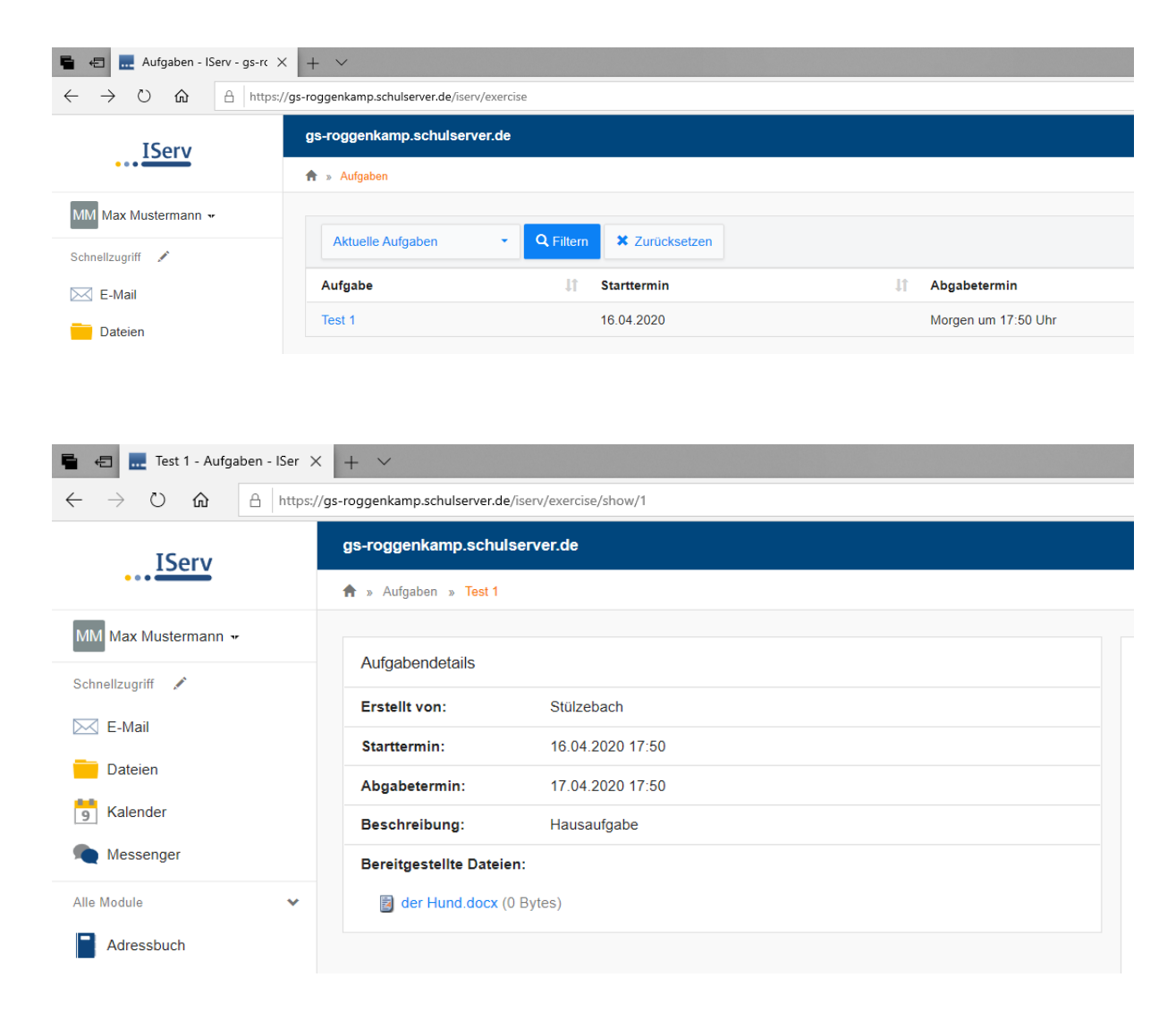

Dort steht die Aufgabe beschrieben. Wenn Ihr Kind ein Arbeitsblatt bekommen hat, sehen Sie es unter "bereitgestellte Dateien".

Und nun viel Spaß bei Ihren ersten Versuchen mit Iserv!

Mit freundlichen Grüßen

Stufeback

Tim Stülzebach